# **Affiliate Guide**

Registrierung & Navigation

# Willkommen!

Wir freuen uns sehr, dass du dich für das Affiliate-Programm mit BellaBambi<sup>®</sup> interessierst. Hierzu wollen wir noch einige Informationen mit dir teilen.

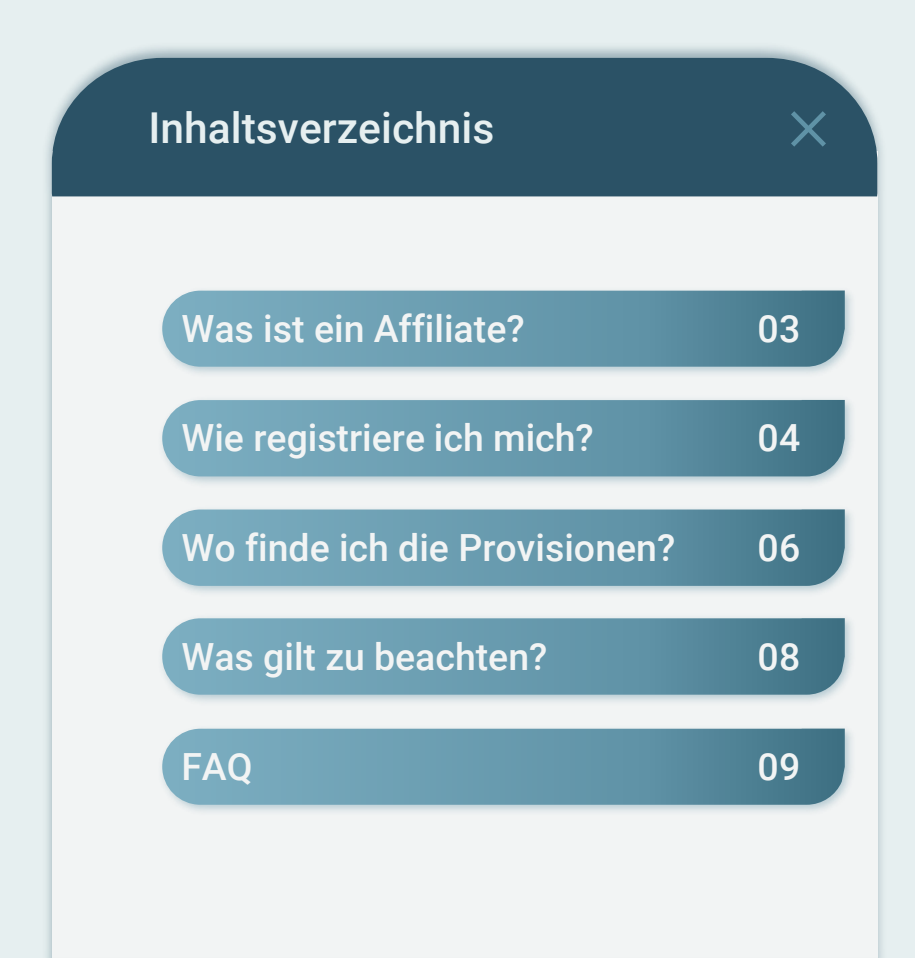

## **Affiliate:** Was ist das?

Ein Affiliate ist nichts anderes als ein Empfehler. Konkret funktioniert das so:

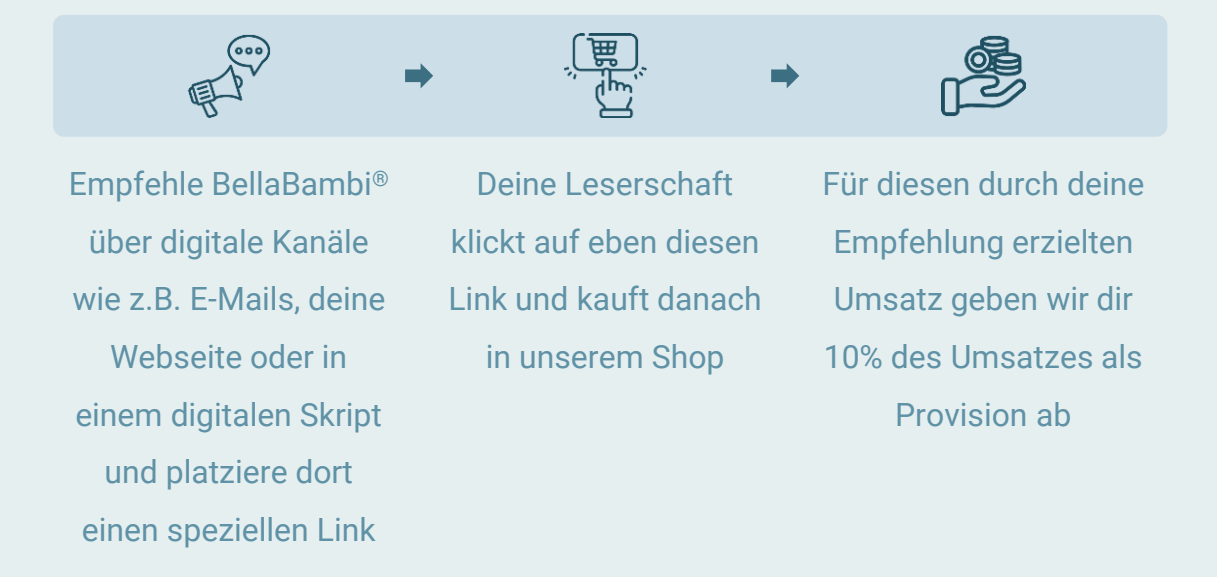

#### Deine Vorteile als BellaBambi® Affiliate

1. Du kannst so am Onlinehandel teilhaben, ohne die Produkte selbst kaufen, lagern und versenden zu müssen. Für dich also völlig risikofrei!

2. Verfolge jederzeit die Performance deiner Aktivitäten

3. Sichere dir die Provisionierung auch noch bis zu 30 Tage nach dem Klick auf den Werbelink

## Für die Registrierung klicke auf diesen Link.

### Zum Formular

## 01

#### Fülle alle erforderlichen Felder aus.

|                                                                                       | Sprache auswählen v Login                                                                                                    |  |  |  |
|---------------------------------------------------------------------------------------|----------------------------------------------------------------------------------------------------|--|--|--|
| BellaBambi®<br>WERDE AFFILIATE-PARTNER                                                |                                                                                                    |  |  |  |
| Benefits                                                                              |                                                                                                    |  |  |  |
| Cookie-Laufzeit<br>Lrt der Provision<br>Töhe der Provision<br>Lusätzliche Bedingungen | <ul> <li>30 Tage</li> <li>Prozentsatz auf den Umsatz</li> <li>10,00 %</li> <li>Du erhältst 10% Provision auf den gesamten<br/>Umsatz, wenn ein Kunde über deinen Affiliate-Link<br/>einen Kauf tätigt oder deinen Gutscheincode<br/>einlöst*</li> <li>*Deinen persönlichen Gutscheincode kannst du<br/>unten im Formular definieren.</li> </ul> |  |  |  |
| DRNAME*                                                                               |                                                                                                    |  |  |  |
| CHNAME*                                                                               |                                                                                                    |  |  |  |
| MAIL*                                                                                 |                                                                                                    |  |  |  |
| SSWORT *                                                                              |                                                                                                    |  |  |  |
| SSWORT BESTÄTIGEN •                                                                   |                                                                                                    |  |  |  |
|                                                                                       |                                                                                                    |  |  |  |

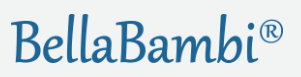

02

Wähle zwischen drei verschiedene Auszahlungsmethoden: Banküberweisung, PayPal oder Shop-Guthaben, und vervollständige deine Daten.

Wann erfolgt die Auszahlung?

# Noch ein letzter Schritt bis zu deinem Account.

Nachdem du auf Teilnehmen geklickt hast, schau gleich in deinem Posteingang nach: Dort befindet sich eine E-Mail mit dem Bestätigungslink. Klicke darauf und fertig ist dein Affiliate-Account!

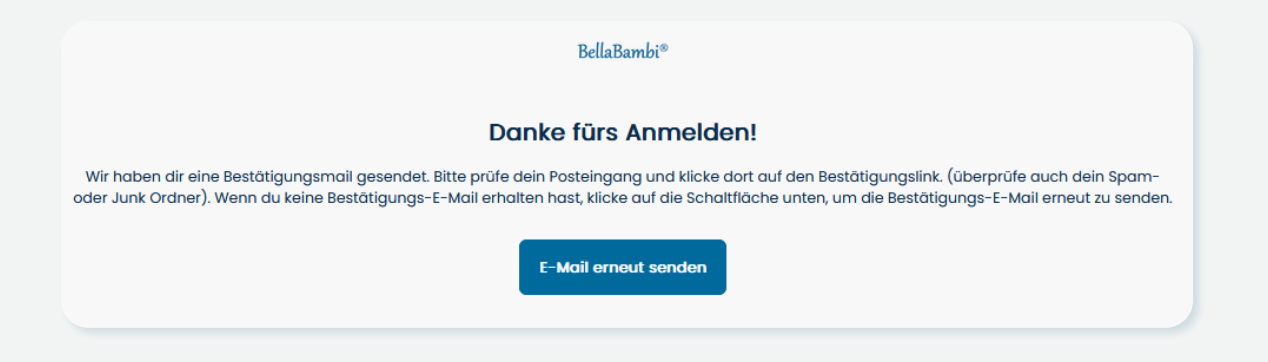

05

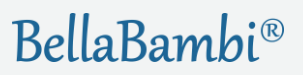

## So sieht dein Dashboard aus.

|                                             | ③ Unterstü                            | zung: shop@bellabambi.de @Language: German v |
|---------------------------------------------|---------------------------------------|----------------------------------------------|
| Provision Programmdetails                   |                                       |                                              |
| €0 1                                        | €0 2                                  | €0 3                                         |
| Anhängig                                    | Genehmigt                             | Bezahlt<br>Verwende dein Guthaben            |
| Affiliate-Link ①<br>Standard-Affiliate-Link |                                       |                                              |
| https://www.bellabambi.de?sca_ref=5561350   | .6y0Hm1Rj   Kopieren                  |                                              |
| Produktlink erhalten                        | + Benutzerdefinierten Link hinzufügen |                                              |
| Affiliate Partner Rabatt Code ()            |                                       |                                              |
| Gutscheincode                               |                                       |                                              |
| test-kunde 🗸 Bearbeiten                     | Kopieren                              |                                              |
| 10 % Rabatt auf Cups                        |                                       | Chatte mit uns, wir sind online              |

- **1 Anhängig:** Provision, die dir zugeordnet wird, aber noch nicht geprüft worden ist
- 2 **Genehmigt:** geprüfte und genehmigte Provision; Auszahlung steht noch aus
- **3 Bezahlt:** Ausgezahlte Provision im Zuge der quartalsmäßigen Provisionsabrechnung; es kann mehrere Tage dauern, bis die Gutschrift abgeschlossen ist
- 4 Affiliate-Link: Mit einem speziellen Link kann eine erfolgreiche Vermittlung dir zugeordnet werden
- 5 Gutscheincode: Mit einem speziellen Code kann eine erfolgreiche Vermittlung dir zugeordnet werden. Dein Kunde erhält 10% Rabatt auf BellaBambi<sup>®</sup>-Produkte

## **Menü-Navigation**

#### <u>lad</u>

Dashboard

Überblick zum Status der Provisionen, Zugang zum Affiliate-Link und Rabattcode, Überwachung deiner Aktivitäten

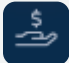

#### Provision

Details zu Bestellungen (u.a. Umsatz, Menge, Produkte)

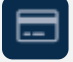

#### Zahlung

Details zur Bearbeitung der Auszahlungen

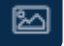

#### Marketinginstrumente

Medien (Videos, Logos, Produkt- und Anwendungsbilder) zur Bewerbung von BellaBambi<sup>®</sup>

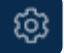

#### Einstellungen

Profileinstellungen, Zahlungsarten, Benachrichtigungen, Passwort ändern

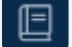

#### Leitfaden

Informationen und Konditionen zum Affiliate-Programm, Richtlinien zur Bewerbung von BellaBambi<sup>®</sup>

## Was gibt es als Affiliate zu beachten?

#### Deine Empfehlung sollte als Werbung, Anzeige o.Ä. gekennzeichnet sein.

Für den Verbraucher muss ersichtlich sein, dass du damit eine Provision generierst. Vor dem Gesetzgeber zählt dies zu Werbung, über die aufgeklärt werden soll. Dazu reicht ein kurzer Hinweis aus, wie z.B. "Ich verwende Affiliate-Links auf dieser Seite und erhalte damit eine kleine Provision, die mich bei meiner Arbeit unterstützt. Ich freue mich sehr, wenn auch du mich unterstützt."

## Falls der Link in der Webseite eingebunden wird, verlangen Suchmaschinen wie Google oder Bing, dass dieser auf "no follow" gesetzt wird.

Auch sie betrachten einen Affiliate-Link als Werbung und möchten ihn dementsprechend gekennzeichnet sehen. Je nach Content-Management-System kann dies auch "sponsored link" o.ä. heißen.

## FAQ

#### Wo platziere ich am besten den Link bzw. Gutscheincode?

Der Affiliate-Link eignet sich bestens für digitale Werbemittel, etwa einen Newsletter, auf der eigenen Webseite, in Gastbeiträgen in Online-Magazinen, Blogs usw. – überall dort, wo Links klickbar sind.

Der Gutscheincode eignet sich zur mündlichen Weitergabe oder auf Printwerbemittel wie etwa Skripte für deine Kursteilnehmer. Auf Anfrage kannst du von uns kostenlos Gutscheinkärtchen mit deinem Code erhalten.

#### Wann erfolgt die Provisionsauszahlung?

- Bei PayPal und Banküberweisung zahlen wir die Provision vierteljährig bei einer gesammelten Mindesthöhe von 20,- € aus.
- Bei Shop-Guthaben zahlen wir die Provision nach Prüfung sofort aus.

#### Wie kann ich mein Shop-Guthaben einlösen?

Klicke im Dashboard unterhalb des Auszahlungsbetrags auf "Verwende dein Guthaben". €1 Bezahlt Verwende dein Guthaben

Gib im Feld Gutscheinwert deinen gewünschten Betrag ein (Höchstbetrag ist dein aktuelles Guthaben) und generiere so einen Gutscheincode, den du beim Shoppen einlösen kannst. Es ist möglich, beliebig viele Codes zu erstellen.

## FAQ

Wie kann ich einen Link generieren, der auf ein bestimmtes Produkt führt, und können die Kunden dann trotzdem weitere Produkte shoppen?

| Standard-Affiliate-Link     |                                |   |  |
|-----------------------------|--------------------------------|---|--|
| https://www.bellabamb       | i.de?sca_ref=5561350.6y0Hm1Rje | u |  |
| enutzerdefinierter Affiliat | e-Link                         |   |  |
| https://www.bellabamb       | i.de/testkunde                 |   |  |
|                             |                                |   |  |
|                             |                                |   |  |

Klicke im Dashboard auf Produktlink erhalten und wähle bei Generierungsmethoden aus: Suchen oder durchsuchen Sie ein Produkt.

Gib den gewünschten Produktnamen im Suchfeld ein und generiere den Link.

Sollten sich die Interessenten für andere Produkte entscheiden, wird auch für die Bestellung dir eine Provision zuteil.

#### Kann ich individuelle Produktkombinationen anbieten/verlinken?

Ja, das ist möglich. Schicke uns bitte deine Anfrage an shop@bellabambi.de.

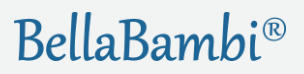

## FAQ

#### Kann ich mit euch für ein Social-Media-Gewinnspiel kooperieren?

Dazu würden wir dich gerne vorher ein wenig kennenlernen. Schicke uns bitte eine Mail mit deiner Idee/deinem Vorhaben an <u>shop@bellabambi.de</u>.

#### Wie viel Rabatt bekommt man mit dem Rabattcode?

Standardmäßig gibt es 10% Rabatt auf alle BellaBambi<sup>®</sup>-Produkte.

#### Gibt es Medien, die ich zur Werbung nutzen kann?

Ja, nach der Registrierung hast du Zugriff auf eine Auswahl an Produkt- und Anwendungsbildern, Logos und Videos. Diese findest du im Menü unter Marketinginstrumente.

## **Noch Fragen?**

Schicke uns gerne eine Mail an <u>shop@bellabambi.de</u>. Wir freuen uns auf dich!